# 第二部分 实验

## 实验一 三相异步电动机点动控制和自锁控制

一、实验目的

1. 通过对三相异步电动机点动控制和自锁控制线路的实际安装
 接线,掌握由电气原理图变换成安装接线图的知识;

 通过实验进一步加深理解点动控制和自锁控制的特点以及在 机床控制中的应用。

二、实验原理

1.继电接触控制在各类生产机械中获得广泛的应用,交流电动机继电接触控制电路的主要设备是交流接触器,其主要构造为:

(1) 电磁系统—铁心、吸引线圈和短路环;

(2) 触头系统—主触头和辅助触头,还可按吸引线圈得电前后 触头的动作状态,分动合(常开)、动断(常闭)两类;

(3) 消弧系统—在切断大电流的触头上装有灭弧罩以迅速切断 电弧;

(4) 接线端子,反作用弹簧等。

 在控制回路中常采用接触器的辅助触头来实现自锁和互锁 控制。要求接触器线圈得电后能自动保持动作后的状态,这就是自 锁,通常用接触器自身的动合触头与起动按钮相并联来实现,以达 到电动机的长期运行,这一动合触头称为"自锁触头"。使两个电 器不能同时得电动作的控制,称为互锁控制,如为了避免正、反转 两个接触器同时得电而造成三相电源短路事故,必须增设互锁控制 环节。为操作的方便,也为防止因接触器主触头长期大电流的烧蚀 而偶发触头粘连后造成的三相电源短路事故,通常在具有正、反转 控制的线路中采用既有接触器的动断辅助触头的电气互锁,又有复 合按钮机械互锁的双重互锁的控制环节。

 2. 控制按钮通常用以短时通、断小电流的控制回路,以实现 近、远距离控制电动机等执行部件的起、停或正、反转控制。按钮 是专供人工操作使用。对于复合按钮,其触点的动作规律是:当按 下时,其动断触头先断,动合触头后合;当松手时,则动合触头先 断,动断触头后合。

4. 在电动机运行过程中,应对可能出现的故障进行保护。采 用熔断器作短路保护,当电动机或电器发生短路时,及时熔断熔体, 达到保护线路、保护电源的目的。熔体熔断时间与流过的电流关系 称为熔断器的保护特性,这是选择熔体的主要依据。

采用热继电器实现过载保护,使电动机免受长期过载之危害。 其主要的技术指标是整定电流值,即电流超过此值的20%时,其动 断触头应能在一定时间内断开,切断控制回路,动作后只能由人工 进行复位。 5. 在电气控制线路中,最常见的故障发生在接触器上。接触器线圈的电压等级通常有220V和380V等,使用时必须认清,切勿疏忽,否则,电压过高易烧坏线圈,电压过低,吸力不够,不易吸合或吸合频繁,这不但会产生很大的噪声,也因磁路气隙增大,致使电流过大,也易烧坏线圈。此外,在接触器铁心的部分端面嵌装有短路铜环,其作用是为了使铁心吸合牢靠,消除颤动与噪声,若发现短路环脱落或断裂现象,接触器将会产生很大的振动与噪声。

三、实验设备

| 序号 | 名称              | 数量 |
|----|-----------------|----|
| 1  | DT01电源主控制屏      | 1  |
| 2  | 三相鼠笼式异步电动机(D21) | 1  |
| 3  | D61继电接触控制挂箱     | 1  |
| 4  | 交流电压表           | 1  |

#### 四、实验内容

认识各电器的结构、图形符号、接线方法;抄录电动机及各电器铭牌数据;并在断电状态下用万用电表检查各电器线圈、触头是否完好。

三相鼠笼异步机接成△接法(线电压为220V);实验线路电 源端接三相电源U、V、W。

1. 点动控制

按图2-1点动控制线路进行安装接线,接线时先接主电路,即

从三相交流电源的输出端 U、

V、W开始,经接触器KM1 的主触头,热继电器FR的热元 件到电动机M的三个线端A、B、 C,用导线按顺序串联起来。主 电路连接完整无误后,再连接控 制电路,即从三相交流电源某输 出端(如V)开始,经过常开按钮 SB1、接触器KM1的线圈、热继 电器FR的常闭触头到三相交流电源 的W端(**线电压为220V**)。

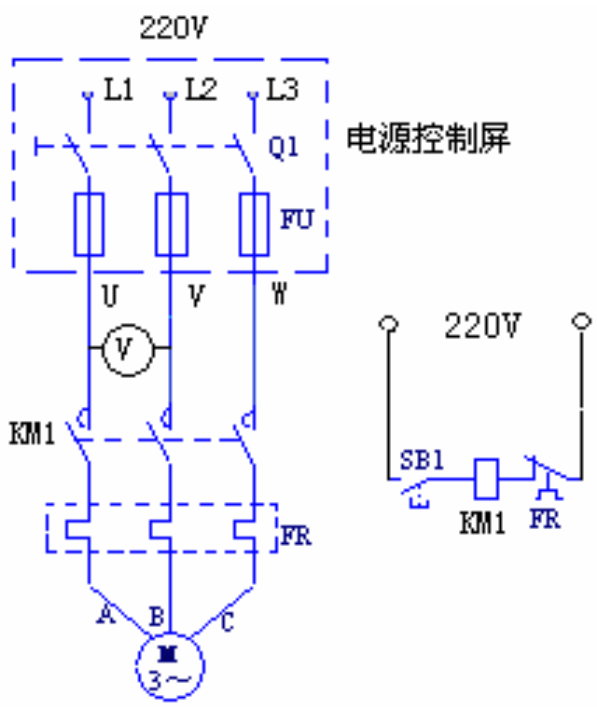

图2-1 点动控制实验图

接好线路,经检查无误后,方可进行通电操作。

(1) 开启控制屏电源总开关;

(2) 按起动按钮SB1, 对电动机M进行点动操作,比较按下SB1 与松开SB1电动机和接触器的运行情况;

(3) 实验完毕,按控制屏停止按钮,切断实验线路三相交流电源。

## 2. 自锁控制电路

按图2-2所示自锁线 路进行接线,它与图2-1 的不同点在于控制电路中 多串联一只常闭按钮 SB2,同时在SB1上并联1 只接触器KM1的常开触 头,它起自锁作用。

(1) 按控制屏启动按

钮,接通三相交流电源;

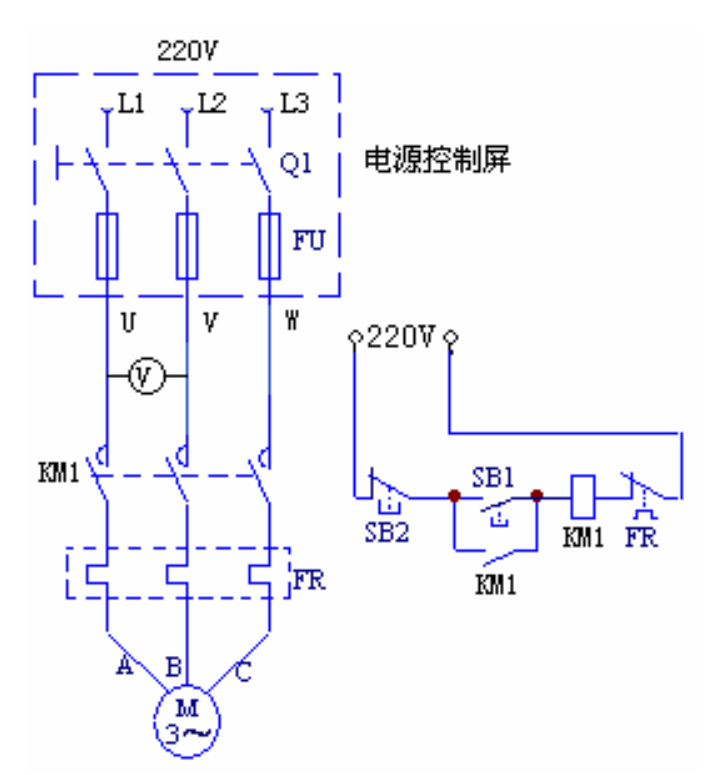

图2-2 自锁控制实验图

(2) 按起动按钮SB1, 松手后观察电动机M是否继续运转;

(3) 按停止按钮SB2, 松手后观察电动机M是否停止运转;

(4) 按控制屏停止按钮, 切断实验线路三相电源, 拆除控制回路中自锁触头KM1, 再接通三相电源, 启动电动机, 观察电动机及接触器的运转情况。从而验证自锁触头的作用。

实验完毕,按控制屏停止按钮,切断实验线路的三相交流电源。

3. 异步电机点动和自锁控制线路

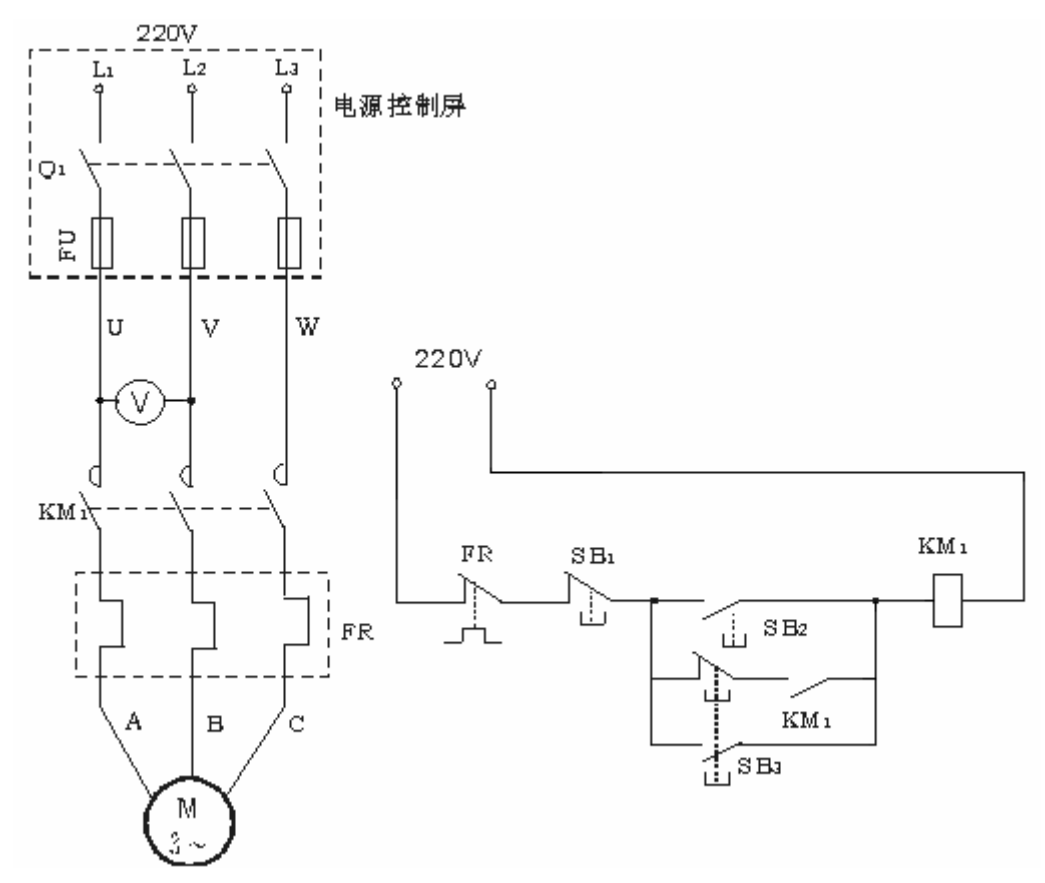

图2-3 既可点动又可自锁控制线路

按图2-3所示既可点动又可自锁线路进行接线。操作步骤为:

- (1)合上 Q1 接通三相交流 220V 电源;
- (2) 按下启动按钮 SB2, 松手后观察电机 M 是否继续运转;
- (3) 运转半分钟后按下 SB3, 然后松开, 电机 M 是否停转; 连续按下和松开 SB3, 观察此时属于什么控制状态;
- (4) 按下停止按钮SB1, 松手后观察M是否停转。

# 五、实验注意事项

1. 接线时合理安排挂箱位置,接线要求牢靠、整齐、安全可

操作时要胆大、心细、谨慎,不许用手触及各电器元件的
 导电部分及电动机的转动部分,以免触电及意外损伤;

通电观察继电器动作时要注意安全,防止碰触带电部位。
 六、思考题

1. 试比较点动控制线路与自锁控制线路从结构上主要有什么
 区别?从功能上看主要区别是什么?

2. 交流接触器线圈的额定电压为220V,若误接到380V电源上 会产生什么后果? 反之若接触器线圈电压为380V,而电源线电压 为220V,其结果又如何?

 在主回路中,熔断器和热继电器热元件可否少用一只或两只?熔断器和热继电器两者可否只采用其中一种就可起到短路和 过载保护作用?为什么?

4. 图中各个电器如 Q1、FU、KM1、FR、SB1、SB2、SB3 各起什么作用?已经使用了熔断器为何还要用热继电器?已经有了 开关 Q1 为何还要使用接触器 KM1?

5. 图 2-2 电路能否对电动机实现过流、短路、欠压和失压保护?

6. 画出图 2-1、2-2、2-3 的工作原理流程图。

## 实验二 三相异步电机联锁正反转控制

一、实验目的

掌握三相异步电动机正反转的原理和方法,加深对电气控制系统各种保护、自锁、互锁等环节的理解;

 掌握接触器联锁正反转、按钮联锁正反转控制线路的不同 接法,并熟悉在操作过程中有哪些不同之处;

 通过对三相鼠笼式异步电动机延时正反转控制线路的安装 接线,掌握由电气原理图接成实际操作电路的方法。

4、学会分析、排除继电--接触控制线路故障的方法

二、原理说明

在三相鼠笼异步电机正反转控制线路中,通过相序的更换来改 变电动机的旋转方向。本实验给出三种不同的正、反转控制线路, 具有如下特点:

1. 电气互锁

为了避免接触器KM1(正转)、KM2(反转)同时得电吸合造 成三相电源短路,在KM1(KM2)线圈支路中串接有KM1(KM2) 动断触头,它们保证了线路工作时KM1、KM2不会同时得电(如图 2-4),以达到电气互锁目的。

2. 按钮联锁正反转控制

除电气互锁外,可再采用复合按钮SB1与SB2组成的机械互锁 环节(如图2-5),以求线路工作更加可靠。

3. 电气和机械双重互锁

除电气互锁外,可再采用复合按钮SB1与SB2组成的机械互锁环节(如图2-6),以求线路工作更加可靠。

4. 延时正反转控制控制

三相鼠笼式异步电动机可通过电子式时间继电器实现延时正 反转控制(如图**2-7**)。

5. 线路具有短路、过载、失、欠压保护等功能。

三、实验设备

| 序号 | 名称                       | 数量 |
|----|--------------------------|----|
| 1  | DT01电源主控制屏               | 1  |
| 2  | 三相鼠笼式异步电动机( <b>D21</b> ) | 1  |
| 3  | D61继电接触控制挂箱              | 1  |
| 4  | 交流电压表                    | 1  |

## 四、实验内容

三相鼠笼异步电动机接成△接法(线电压为220V,可接交流 电压表监视)。

## 1. 接触器联锁的正反转控制线路

按图 2-4 接线, 经检查无误后, 方可进行通电操作。

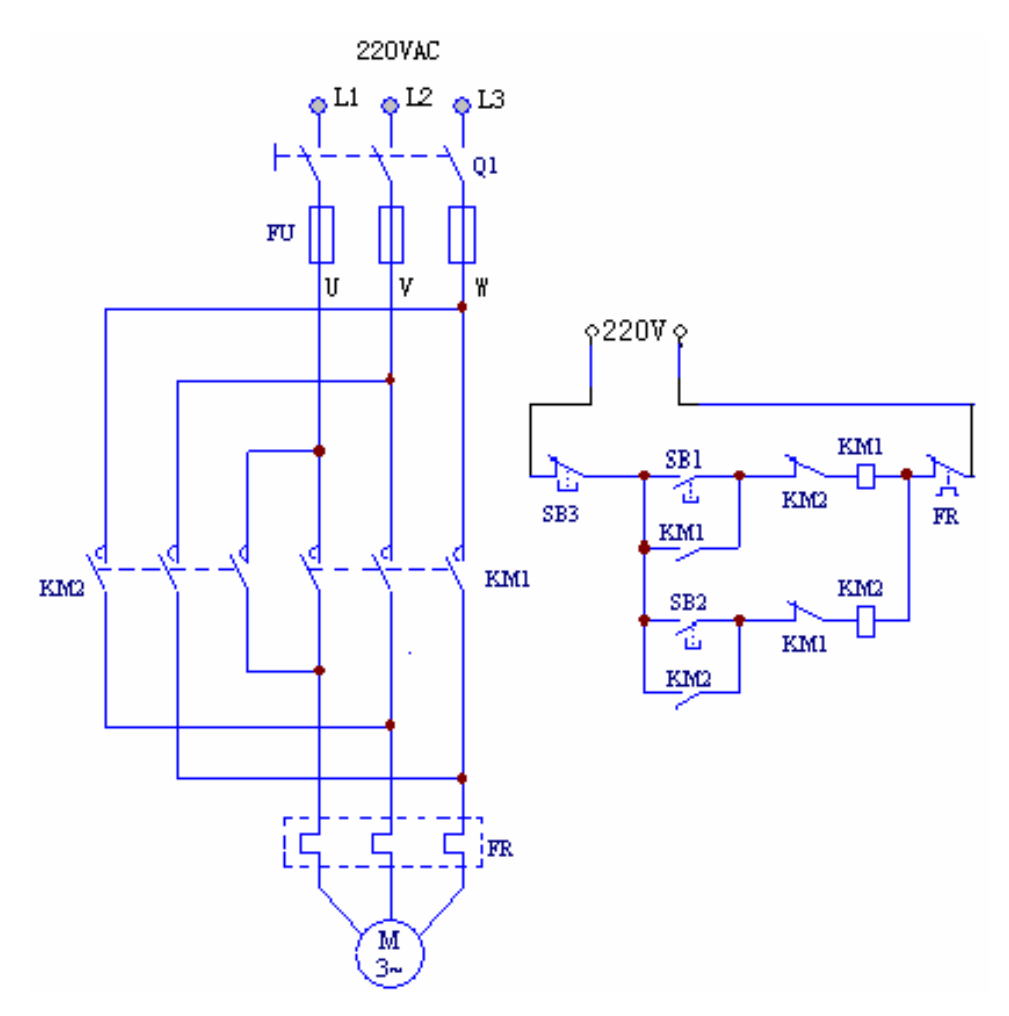

图 2-4 接触器联锁正反转控制实验图

实验操作步骤:

- (1) 开启控制屏电源总开关,打开电源;
- (2) 按正向起动按钮 SB1, 观察电机转向和接触器运行情况;
- (3) 按反向起动按钮 SB2, 观察电动机和接触器的运行情况;
- (4) 按停止按钮 SB3, 观察电动机的转向和接触器运行情况;

(5) 再按 SB2, 观察电动机的转向和接触器自锁和联锁触点的 吸断情况;

(6) 实验完毕,按控制屏停止按钮,切断三相交流电源。

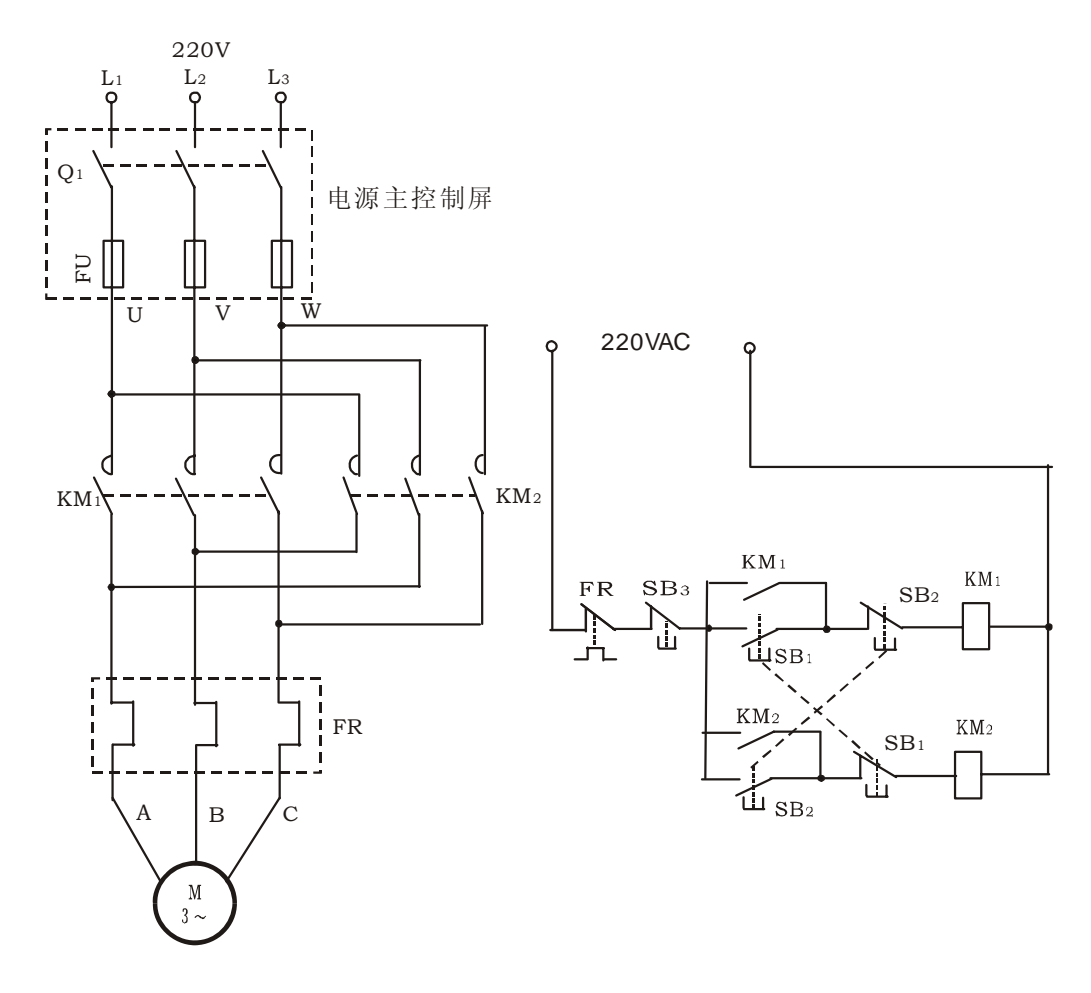

图 2-5 按钮联锁的正反转控制线路

2. 按钮联锁的正反转控制线路

按图 2-5 接线,实验操作步骤如下:

- (1) 按控制屏启动按钮,接通三相交流电源;
- (2) 按正向起动按钮 SB1, 电动机正向起动, 观察电动机的转

向及接触器的动作情况。按停止按钮 SB3, 使电动机停转;

(3) 按反向起动按钮 SB2, 电动机反向起动, 观察电动机的转向及接触器的动作情况。按停止按钮 SB3, 使电动机停转。

实验完毕,按控制屏停止按钮,切断实验线路电源。

2. 接触器和按钮双重联锁的正反转控制线路

按图 2-6 接线, 经检查无误后, 方可进行通电操作。实验操作步骤如下:

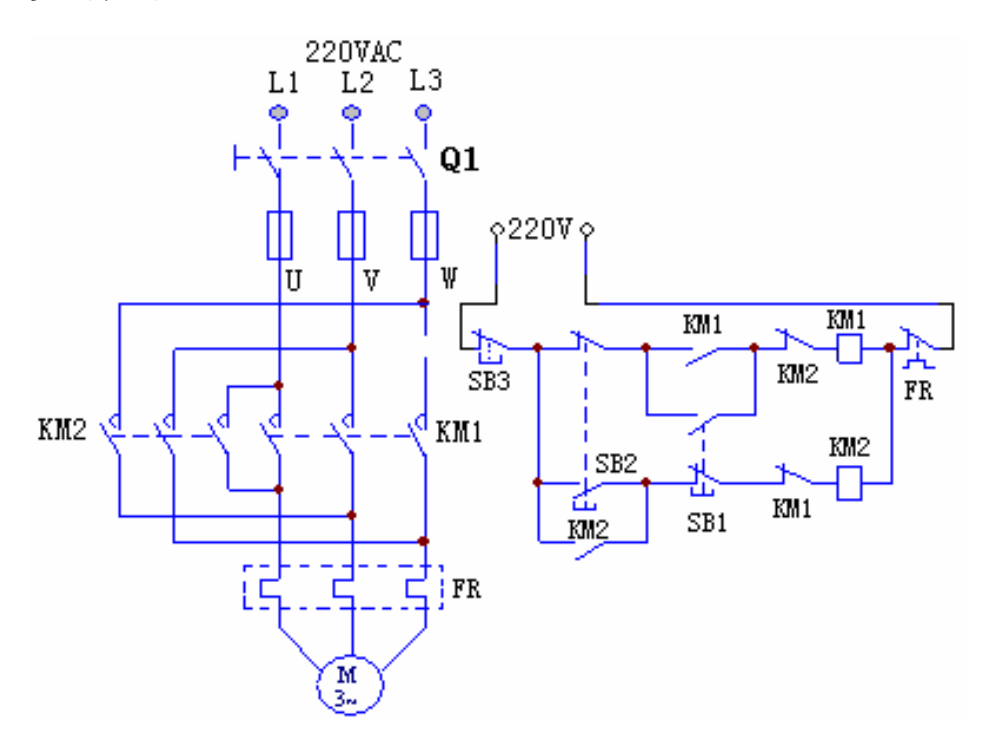

#### 图 2-6 接触器和按钮双重联锁的正反转控制线路

(1) 按控制屏启动按钮,接通三相交流电源。

(2) 按正向起动按钮 SB1,电动机正向起动,观察电动机的转向及接触器的动作情况。按停止按钮 SB3,使电动机停转。

(3) 按反向起动按钮 SB2, 电动机反向起动,观察电动机的转向及接触器的动作情况。按停止按钮 SB3, 使电动机停转。

(4)按正向(或反向)起动按钮,电动机起动后,再去按反向(或正向)起动按钮,观察有何情况发生?

(5) 电动机停稳后,同时按正、反向两只起动按钮,观察有何 情况发生?

(6) 失压与欠压保护

按起动按钮 SB1(或 SB2)电动机起动后,按控制屏停止按钮, 断开实验线路三相电源,模拟电动机失压(或零压)状态,观察电动 机与接触器的动作情况,随后,再按控制屏上启动按钮,接通三相 电源,但不按 SB1(或 SB2),观察电动机能否自行起动?

实验完毕,按控制屏停止按钮,切断实验线路电源。

#### 3. 三相异步电机带延时正反转控制

按图 2-7 接线,实验操作步骤如下:

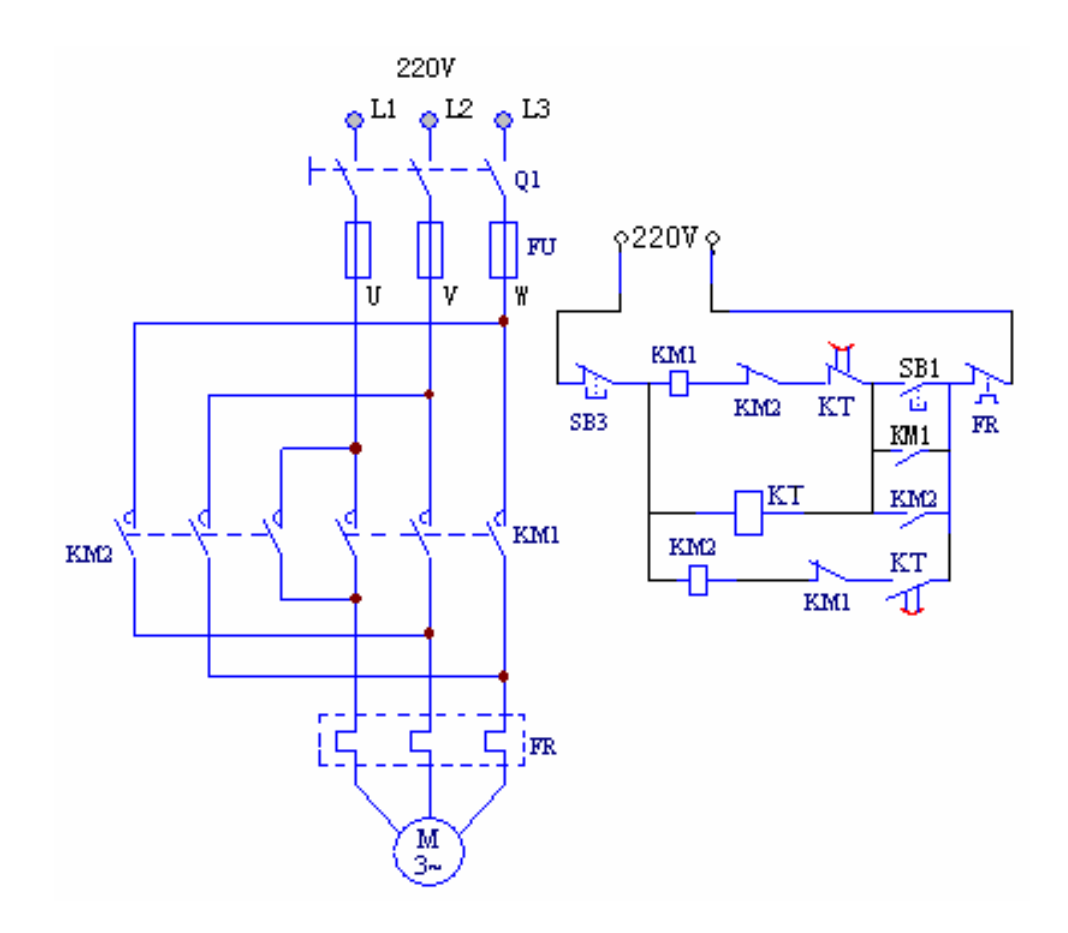

图 2-7 三相异步电机带延时正反转控制线路

(1) 开启控制屏电源总开关;

(2) 设置好时间继电器计数值,按下正向起动按钮 SB1,观察 并记录电动机的转向和接触器的运行情况;

(3) 等待时间到,观察电机的转向,各触电点的吸合情况;

(4) 按停止按钮 SB3, 观察电动机的转向和接触器运行情况;

(5) 实验完毕,按控制屏停止按钮,切断三相交流电源。

# 五、思考题

1. 在电动机正、反转控制线路中,为什么必须保证两个接触器

不能同时工作?采用哪些措施可解决此问题,这些方法有何利弊, 最佳方案是什么?

2. 试分析图 2-4、2-5、2-6、2-7 各有什么特点?并画出运行 原理流程图。

3. 图 2-4、2-5 虽然也能实现电动机正反转直接控制,但容易 产生什么故障,为什么?

**4.** 接触器和按钮的联锁触点在继电接触控制中起到什么作用?

## 实验三 三相异步电机 Y-△换接起动控制

一、实验目的

1. 了解时间继电器的使用方法及在控制系统中的应用;

2. 熟悉异步电动机 Y-△降压起动控制的运行情况和操作方法;

3. 学会设计常用继电接触控制方法。

#### 二、原理说明

按时间原则控制电路的特点是各个动作之间有一定的时间间 隔,使用的元件主要是时间继电器。时间继电器是一种延时动作的 继电器,它从接受信号(如线圈带电)到执行动作(如触点动作) 具有一定的时间间隔。此时间间隔可按需要预先整定,以协调和控 制生产机械的各种动作。时间继电器的种类通常有电磁式、电动式、 空气式和电子式等。其基本功能可分为两类,即通电延时式和断电 延时式,有的还带有瞬时动作式的触头。时间继电器的延时时间通 常可在 0.4s~80s 范围内调节。

#### 三、实验设备

| 序号 | 名称              | 数量 |
|----|-----------------|----|
| 1  | 三相交流电源          | 1  |
| 2  | 三相鼠笼式异步电动机(D21) | 1  |
| 3  | 交流接触器           | 2  |

| 4 | 时间继电器 | 1 |
|---|-------|---|
| 5 | 按钮    | 1 |
| 6 | 热继电器  | 1 |
| 7 | 万用电表  | 1 |
| 8 | 切换开关  | 1 |

四、实验内容

1. 手动控制 Y-△降压起动控制线路

按图 2-8 线路接线,经检查无误后, 方可进行通电操作。

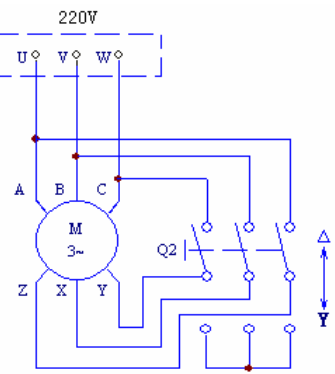

(1) 开关 Q2 合向上方,使电动机为△
接法。接通三相交流电源,电动机在△接 图 2-8 手动控制 Y-△降压起动法直接起动。

(2) 按控制屏停止按钮,切断三相交流电源,待电动机停稳后,开关 Q2 合向下方,使电动机为 Y 接法。

(3) 按控制屏启动按钮,接通三相交流电源,电动机在Y接法 直接起动。

(4) 按控制屏停止按钮, 切断三相交流电源。

(5)待电动机停稳后,操作开关Q2,使电动机作Y-△降压启动。

a. 先将Q2合向下方,使电动机Y接,按控制屏启动按钮。

b. 待电动机接近正常运转时,将Q2合向上方△运行位置,使

电动机正常运行。

实验完毕后,按控制屏停止按钮,切断实验线路电源。

## 2. 接触器控制 Y-△降压起动线路

按图 2-9 线路接 线,经检查无误后,方 可进行通电操作。

当接触器 KM1、KM2
主触头闭合, KM3 主触头
断开时,电动机三相定
子绕组作 Y 连接;而当
接触器 KM1 和 KM3 主触

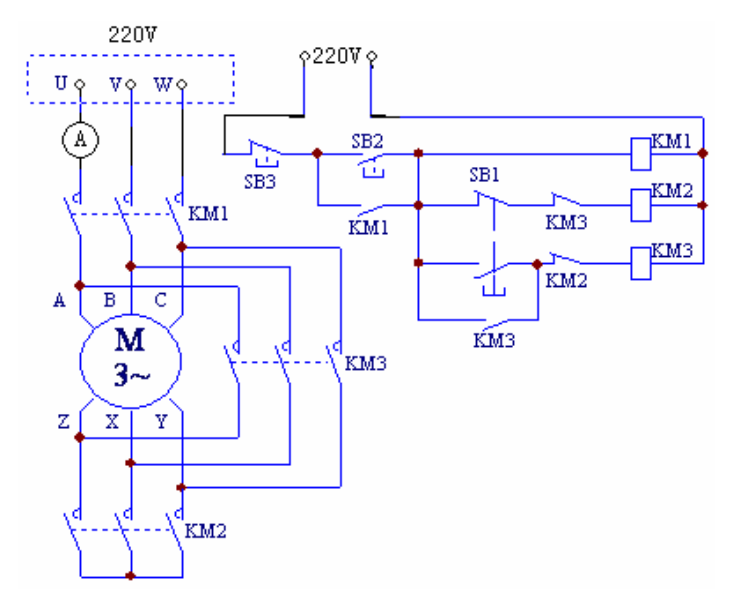

接触器 KM1 和 KM3 主触 图 2-9 接触器控制 Y-△降压起动线路 头闭合, KM2 主触头断开时, 电动机三相定子绕组作△连接。

(1) 启动控制屏,合上Q1,接通220V交流电源。

(2) 按下 SB2, 电动机作 Y 接法起动,注意观察起动时,电流表最大读数 I<sub>Y 起动</sub>=\_\_\_\_\_A。

(3) 按下 SB1, 使电机为△接法正常运行, 注意观察△运行时, 电流表电流为 I<sub>A运行</sub>=\_\_\_\_A。

(4) 按 SB3 停止后,先按下 SB1,再同时按下启动按钮 SB2, 观察电机在△接法直接起动时电流表最大读数 I△<sub>&B0</sub>=\_\_\_\_安。

(5) 比较 I<sub>Y 起动</sub>/I<sub>Δ 起动</sub>=\_\_\_\_, 结果说明什么问题?

(6) 实验完毕, 按控制屏停止按钮, 切断实验线路电源。

3. 请设计时间继电器控制鼠笼式电动机 Y-△降压自动换接起动的控制线路。具体要求如下:

(1)实验用时间继电器为通电延时式时间继电器,主回路接线 同图 2-9,因此,所设计的控制线路若能先使 KM1 和 KM2 得电闭合, 后经一定时间的延时,使 KM2 失电断开,而后使 KM3 得电闭合,则 电动机就能实现降压起动后自动转换到正常工作运转。

(2)接触器 KM3 与 KM2 通过动断触头实现电气互锁,保证 KM3 与 KM2 不会同时得电,以防止三相电源的短路事故发生。

(3)保证在按下按钮后,使KM2 先得电,依靠时间继电器KT 延时动合触头和延时动断作用,再保证 KM2 先断,而后再自动接通KM3,避免换接时电源可能发生的短路事故。

(4)线路正常运行(△接)时,接触器 KM2 及时间继电器 KT 均 处断电状态。

试画出实验控制线路图并接线,实验过程中应注意以下几点:

(1)在不通电的情况下,用万用电表Ω档检查线路连接是否正确,特别注意 KM2 与 KM3 两个互锁触头是否正确接入。

(2) 按起动按钮 SB1,观察电动机的整个起动过程及各继电器的动作情况,记录 Y-△换接所需时间。

(3) 按停止按钮 SB2, 观察电机及各继电器的动作情况。

(4) 调整时间继电器的整定时间,观察接触器 KM2、KM3 的动 作时间是否相应地改变。

#### 五、实验注意事项

1. 注意安全,严禁带电操作。

 只有在断电的情况下,方可用万用电表Ω档来检查线路的 接线正确与否。

六、思考题

1. 采用 Y-△降压起动对鼠笼电动机有何要求。

如果要用一只断电延时式时间继电器来设计异步电动机的
 Y-△降压起动控制线路,试问三个接触器的动作次序应作如何改动,控制回路又应如何设计?

2. 控制回路中的一对互锁触头有何作用?若取消这对触头对
 Y-△降压换接起动有何影响,可能会出现什么后果?

4. 降压起动自动控制线路与手动控制线路相比较有哪些优点?

# 实验五 变频器控制异步电机运行

## 注意: 要求实验前阅读变频器说明书

## 一、实验目的

1. 通过对西门子 MM 420 变频器的学习,掌握变频器工作 原理和参数设置;

通过实验实现自锁电路对变频器供电,进一步加深自锁电路的理解和变频器知识的掌握。

二、实验设备

| 序号 | 名称                       | 数量 |
|----|--------------------------|----|
| 1  | DT01电源主控制屏               | 1  |
| 2  | 三相鼠笼式异步电动机( <b>D21</b> ) | 1  |
| 3  | 变频器实验挂箱                  | 1  |
| 4  | 交流电压表                    | 1  |

三、变频器面板操作

变频器功能参数设置与操作功能说明见下表。

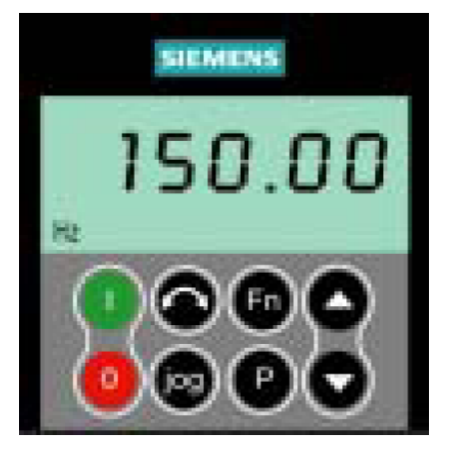

# 1、 基本操作面板(BOP)功能说明

| 显示/按钮       | 功能                     | 功能的说明                                                                                                    |
|-------------|------------------------|----------------------------------------------------------------------------------------------------|
| »<br>۵000 م | 状态显<br>示               | LCD 显示变频器当前的设定值。                                                                                                    |
|             | 起动变<br>频器              | 按此键起动变频器。缺省值运行时此键是被封锁的。<br>为了使此键的操应设定P0700=1。                                                                                                    |
|             | 停止变<br>频器              | OFF1: 按此键, 变频器将按选定的斜坡下降速率减速<br>停车.缺省值运行时此键被封锁; 为了允许此键操作,<br>应设定P0700=1。OFF2: 按此键两次(或一次,但时<br>间较长)电动机将在惯性作用下自由停车此功能总是<br>"使能"的。                                                                                                    |
| $\bigcirc$  | 改变电<br>动机的<br>转动方<br>向 | 按此键可以改变电动机的转动方向。电动机的反向用<br>负号(一)表示或用闪烁的小数点表示。缺省值运行<br>时此键是被封锁的,为了使此键的操作有效,应设定<br>P0700=1。                                                                                                    |
| jog         | 电动机<br>点动              | 在变频器无输出的情况下按此键,将使电动机起动,<br>并按预设定的点动频率运行。释放此键时,变频器停<br>车。如果变频器/电动机正在运行,按此键将不起作用。                                                                                                    |
| Fn          | 功能                     | 此键用于浏览辅助信息。<br>变频器运行过程中,在显示任何一个参数时按下此键<br>并保持不动2 秒钟,将显示以下参数值(在变频器运<br>行中,从任何一个参数开始):<br>1. 直流回路电压(用d 表示-单位:V)<br>2. 输出电流(A)<br>3. 输出频率(Hz)<br>4. 输出电压(用o 表示-单位:V)。<br>5. 由P0005 选定的数值(如果P0005 选择显示上述<br>参数中的任何一个(34,或5),这里将不再显示)。<br>连续多次按下此键,将轮流显示以上参数。<br>跳转功能<br>在显示任何一个参数(rXXXX 或PXXXX)时短时间<br>按下此键,将立即跳转到r0000,如果需要的话,您可<br>以接着修改其它的参数。跳转到r0000 后,按此键将<br>返回原来的显示点。 |
| P           | 访问参<br>数               | 按此键即可访问参数。                                                                                                    |

| $\bigcirc$ | 增加数<br>值 | 按此键即可增加面板上显示的参数数值。 |  |
|------------|----------|--------------------|--|
| $\odot$    | 减少数<br>值 | 按此键即可减少面板上显示的参数数值. |  |

# 2、 用基本操作面板更改参数的数值

改变参数 P0004 a)

操作步骤

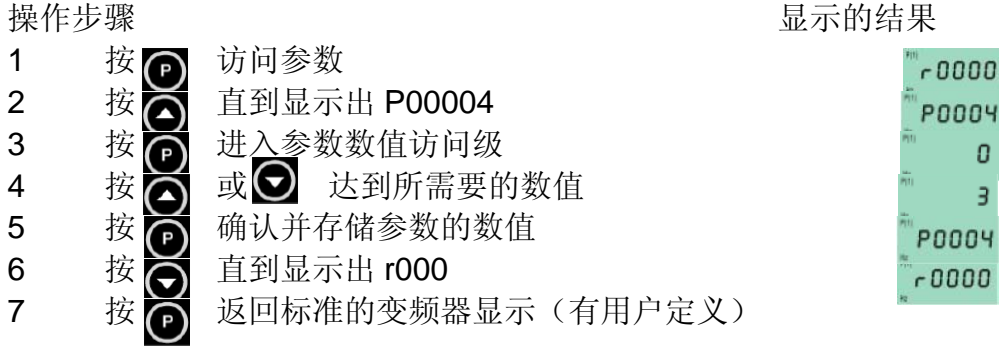

0

З

# b) 改变下标参数 P0719

| 操住 | 乍步骤 |                   | 显示的结果              |
|----|-----|-------------------|--------------------|
| 1  | 按向  | 访问参数              | <sup>~</sup> ~0000 |
| 2  | 按   | 直到显示出 P0719       | P0719              |
| 3  | 按下  | 进入参数数值访问级         | 10000              |
| 4  | 按下  | 显示当前的设定值          | 0                  |
| 5  | 按   | 或 🕤 选择运行所需要的最大频率  | ř. a               |
| 6  | 按る  | 确认并存储 P0719 的设定值  | P0719              |
| 7  | 按   | 直到显示出 r000        | ~ 0000             |
| 8  | 按问  | 返回标准的变频器显示(有用户定义) | 82                 |

为了快速修改参数的数值,可以一个个地单独修改显示出的 每个数字,操作步骤如下:

1) 按 🖸 (功能键),最右边的一个数字闪烁;

按 ❷/ ❷ 修改这位数字的数值; 2)

- 3) 再按 🖻 (功能键),相邻的下一个数字闪烁;
- 4) 执行2至4步,直到显示出所要求的数值;
- 5) 按 🕞,退出参数数值的访问级。

#### 3、 变频器快速调试

为了把变频器的全部参数复位为工厂缺省设定值,应按照下 面的数值设定参数:

1) 设定 P0010=30

2) 设定 P0970=1

完成复位过程至少要3分钟。

P0010 的参数过滤功能和 P0003 选择用户访问级别的功能在 调试时是十分重要的。由此可以选定一组允许进行快速调试的参 数。电动机的设定参数和斜坡函数的设定参数都包括在内。在快 速调试的各个步骤都完成以后,应选定 P3900,如果它置为 1, 将执行必要的电动机计算,并使其它所有参数(P0010=1 不包括 在内)恢复为缺省设置值。只有在快速调试方式下才进行这一操 作,快速调试流程如下图:

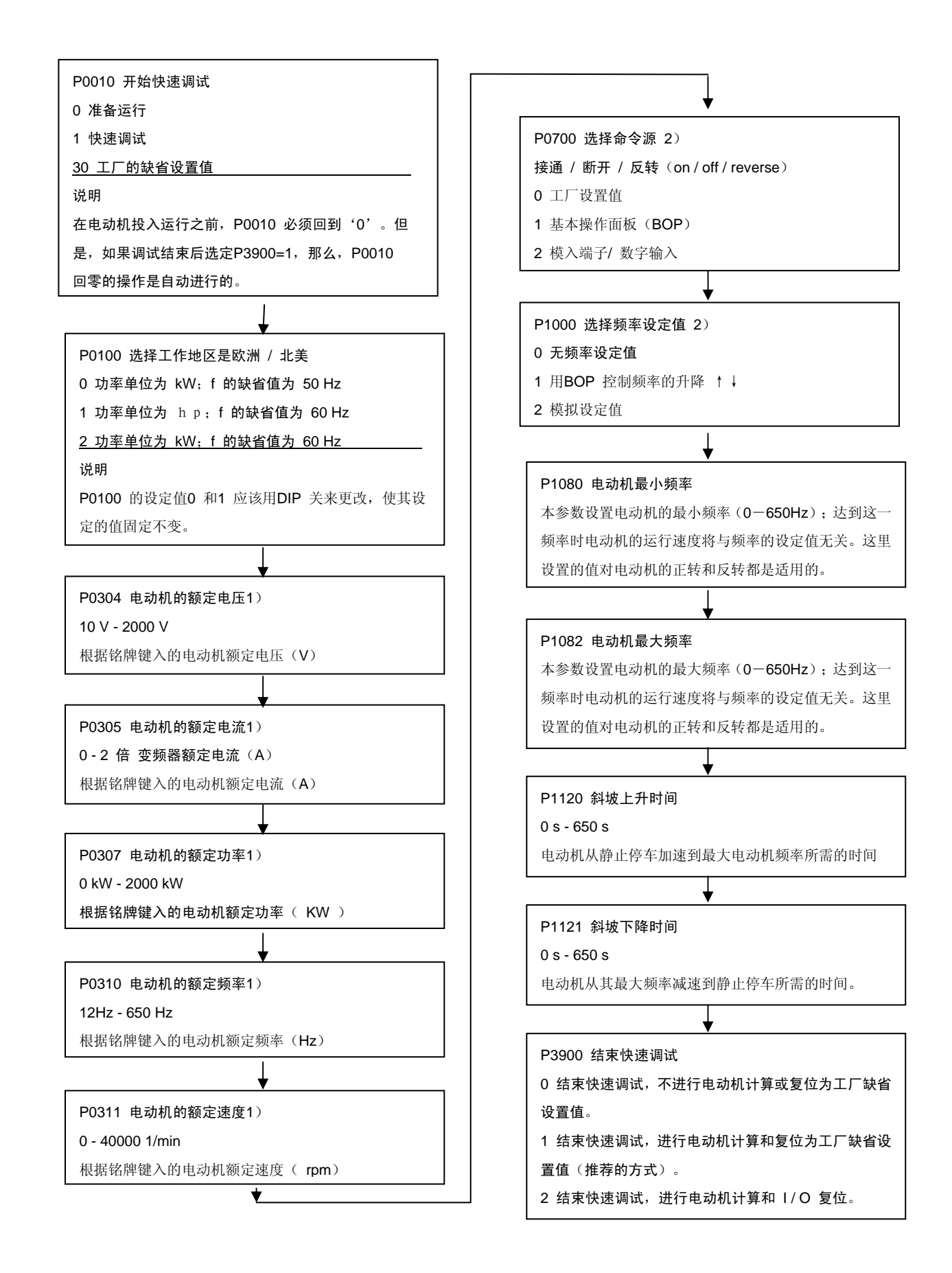

四、实验内容

1、通过自锁电路实现对变频器的供电

实验接线图 2-11,其中可调电位器 4.7K 的 2 端与 AIN-已在 内部连接好,确保接线无误(否则会损坏变频器)后,启动电源 进行实验:

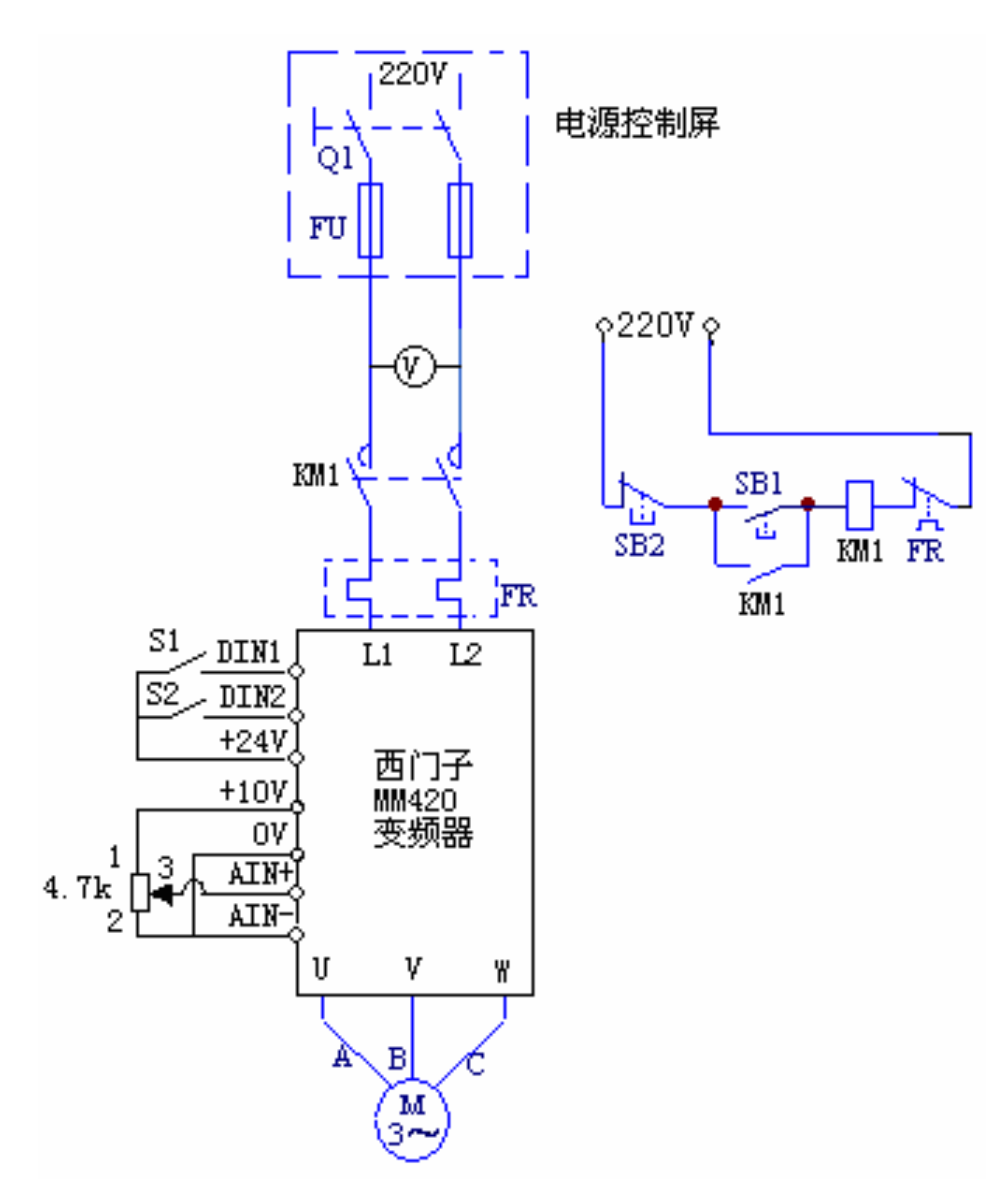

图 2-11 变频器控制异步电机运行控制线路

(1) 合上开关Q1, 接通三相交流 220V 电源;

(2) 按下启动按钮 SB1, 松手后观察变频器供电情况;

(3) 按下停止按钮 SB2, 松手后观察变频器供电情况。

## 2、通过操作面板(BOP)控制电机启动/停止、正转/反转

运用操作面板改变电机的运行频率和加减速时间。设置参数功

能表如下:

| 序号 | 变频器参数 | 出厂值   | 设定值   | 功能说明                 |
|----|-------|-------|-------|----------------------|
| 1  | P0304 | 230   | 230   | 电动机的额定电压(230V)       |
| 2  | P0305 | 1.3   | 1.3   | 电动机的额定电流(1.3A)       |
| 3  | P0307 | 0.18  | 0.18  | 电动机的额定功率(180W)       |
| 4  | P0310 | 50.00 | 50.00 | 电动机的额定频率(50Hz)       |
| 5  | P0311 | 0     | 1395  | 电动机的额定转速(1395 r/min) |
| 6  | P1000 | 2     | 1     | 用操作面板 (BOP) 控制频率的升降  |
| 7  | P1080 | 0     | 0     | 电动机的最小频率(0Hz)        |
| 8  | P1082 | 50    | 50.00 | 电动机的最大频率(50Hz)       |
| 9  | P1120 | 10    | 10    | 斜坡上升时间(10S)          |
| 10 | P1121 | 10    | 10    | 斜坡下降时间(10S)          |
| 11 | P0700 | 2     | 1     | BOP(键盘)设置            |

注: (1) 设置参数前先将变频器参数复位为工厂的缺省设定值

(2) 设定 P0003=2 允许访问扩展参数

(3) 设定电机参数时先设定 P0010=1(快速调试),电机参数设置完成设 定 P0010=0(准备)

#### 具体操作步骤:

1) 按照变频器外部接线图完成变频器的接线,认真检查,确保

#### 正确无误;

- 2) 打开电源开关,按照参数功能表正确设置变频器参数;
- 3) 按下操作面板按钮" ①",起动变频器;
- 4) 按下操作面板按钮" 🙆 🞯, 增加、减小变频器输出频率;

- 5) 按下操作面板按钮" 🙆",改变电机的运转方向;
- 6) 按下操作面板按钮" **0**",停止变频器。

# 3、外部端子点动控制

通过外部端子控制电机启动/停止、正转/反转,按下按钮"S1" 电机正转启动,松开按钮"S1"电机停止;按下按钮"S2"电机 反转,松开按钮"S2"电机停止。运用操作面板改变电机启动的 点动运行频率和加减速时间。参数功能表(电机设置的参数不变) 如下:

| 序号 | 变频器参数 | 出厂值   | 设定值   | 功能说明                  |
|----|-------|-------|-------|-----------------------|
| 1  | P1000 | 2     | 1     | 用操作面板(BOP)控制频率的升降     |
| 2  | P1080 | 0     | 0     | 电动机的最小频率(0Hz)         |
| 3  | P1082 | 50    | 50.00 | 电动机的最大频率(50Hz)        |
| 4  | P1120 | 10    | 10    | 斜坡上升时间(10S)           |
| 5  | P1121 | 10    | 10    | 斜坡下降时间(10S)           |
| 6  | P0700 | 2     | 2     | 选择命令源( 由端子排输入 )       |
| 7  | P0701 | 1     | 10    | 正向点动                  |
| 8  | P0702 | 12    | 11    | 反向点动                  |
| 9  | P1058 | 5.00  | 30    | 正向点动频率( <b>30Hz</b> ) |
| 10 | P1059 | 5.00  | 20    | 反向点动频率(20Hz)          |
| 11 | P1060 | 10.00 | 10    | 点动斜坡上升时间(10S)         |
| 12 | P1061 | 10.00 | 5     | 点动斜坡下降时间(5S)          |

注: (1) 设置参数前先将变频器参数复位为工厂的缺省设定值

(2) 设定 P0003=2 允许访问扩展参数

(3) 设定电机参数时先设定 P0010=1(快速调试),电机参数设置完成 设定 P0010=0(准备)

#### 具体操作步骤:

1) 按照变频器外部接线图完成变频器的接线,认真检查,确保

#### 正确无误;

- 2) 打开电源开关,按照参数功能表正确设置变频器参数;
- 3) 按下按钮 "S1", 观察并记录电机的运转情况;
- 4) 松开按钮 "S1"待电机停止运行后,按下按钮 "S2",观察 并记录电机的运转情况;
- 5) 松开按钮 "S2", 观察并记录电机的运转情况;
- 6) 改变 P1058、P1059 的值,重复 3、4、5,观察电机运转状态有什么变化,改变 P1060、P1061 的值,重复 3、4、
  5,观察电机运转状态有什么变化。

#### 4、外部电位器控制变频器调速

需实现的功能:

- 1) 通过外部端子 S1 控制电机启动/停止;
- 2) 通过调节电位器改变输入电压来控制变频器的频率。

参数功能表(电机设置的参数不变)如下:

| 序号 | 变频器参数      | 出厂值     | 设定值   | 功能说明               |
|----|------------|---------|-------|--------------------|
| 1  | P1000      | 2       | 2     | 模拟输入               |
| 2  | P0700      | 2       | 2     | 选择命令源( 由端子排输入 )    |
| 3  | P0701      | 1       | 1     | ON/OFF(接通正转/停车命令1) |
|    | 注: (1) 设置参 | 数前先将    | 变频器参  | 数复位为工厂的缺省设定值;      |
|    | (2) 设定 F   | 20003=2 | 允许访问打 | 广展参数:              |

(3) 设定电机参数时先设定 P0010=1(快速调试),电机参数设置完成设定 P0010=0(准备)。

#### 操作步骤:

1) 按照变频器外部接线图完成变频器的接线,认真检查,确

保正确无误;

- 2) 打开电源开关,按照参数功能表正确设置变频器参数;
- 3) 打开开关 "S1", 起动变频器;
- 4) 调节可调电位器旋钮,观察并记录电机的运转情况;
- 5) 关闭开关"S1",停止变频器。

在实验过程中,同时实现以下功能:

- 1) 电机运行时,试显示变频器的输出电压,电流以及频率;
- 2) 试调节电机加减速时间;
- 3) 电机运行时, 使变频器输出继电器闭合, 并测量。

#### 五、思考讨论题

1. 分析变频器供电电路的功能和要求;

讨论变频器可以实现的控制模式,电机运行方式以及变频器的具体设置。

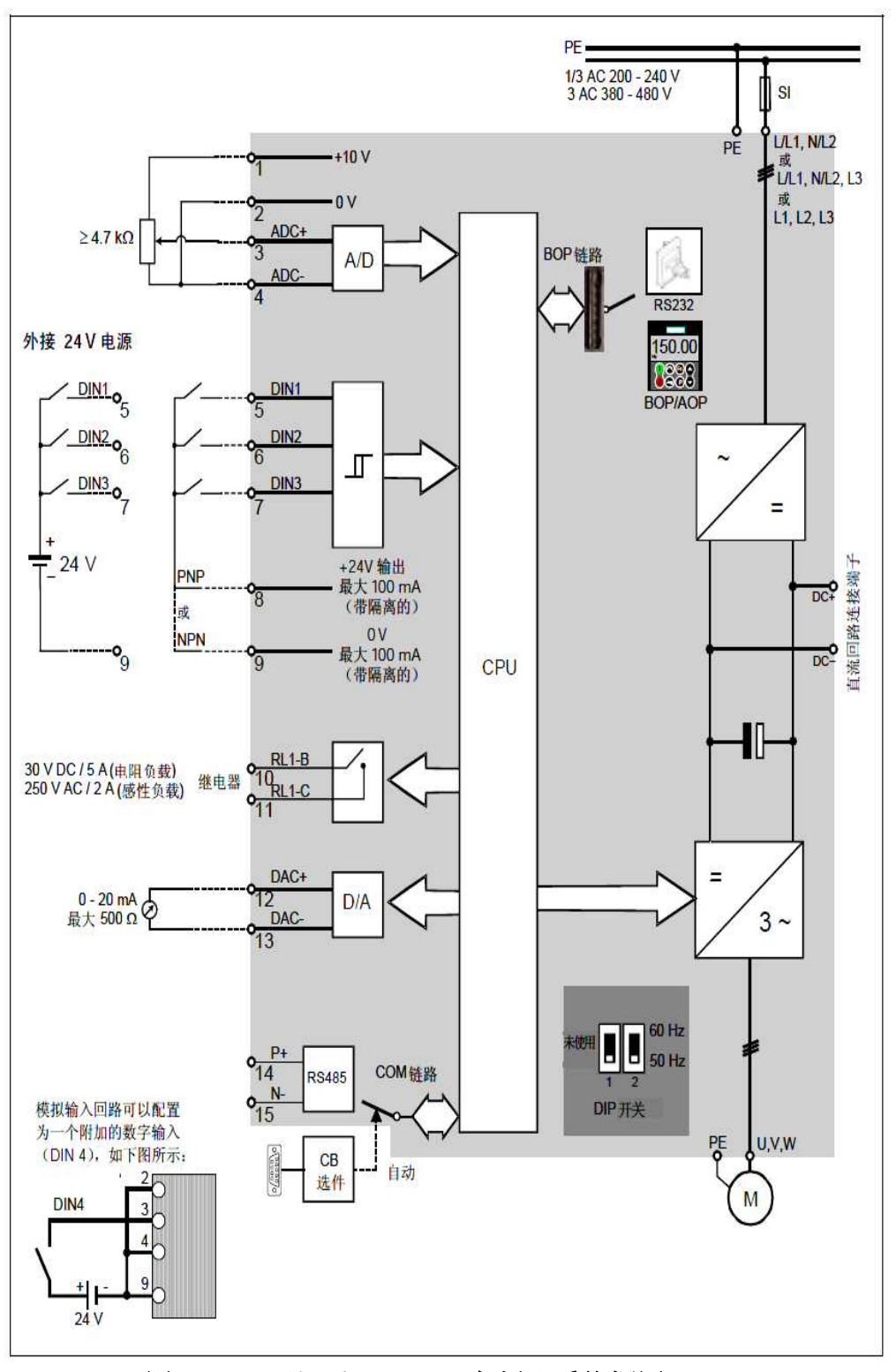

图 2-12 西门子 MM 420 变频器系统框图